# **MODUL GURU**

# VISUALISASI MODEL LINGKARAN DENGAN MENGGUNAKAN DESMOS

**Fariz Setyawan, M.Pd** Universitas Ahmad Dahlan

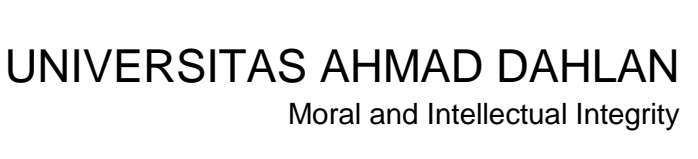

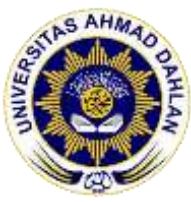

## **DAFTAR ISI**

| KEGIATAN 1   Konstruksi Lingkaran dengan menggunakan template | 1 |
|---------------------------------------------------------------|---|
| XEGIATAN 2   Konstruksi lingkaran dengan pusat (0,0)          | 5 |
| XEGIATAN 3   Konstruksi lingkaran dengan pusat (a,b)          | 7 |
| XEGIATAN 4   Menghitung luas lingkaran dengan pusat (0,0)     | 9 |

# KEGIATAN 1 | Konstruksi Lingkaran dengan menggunakan template

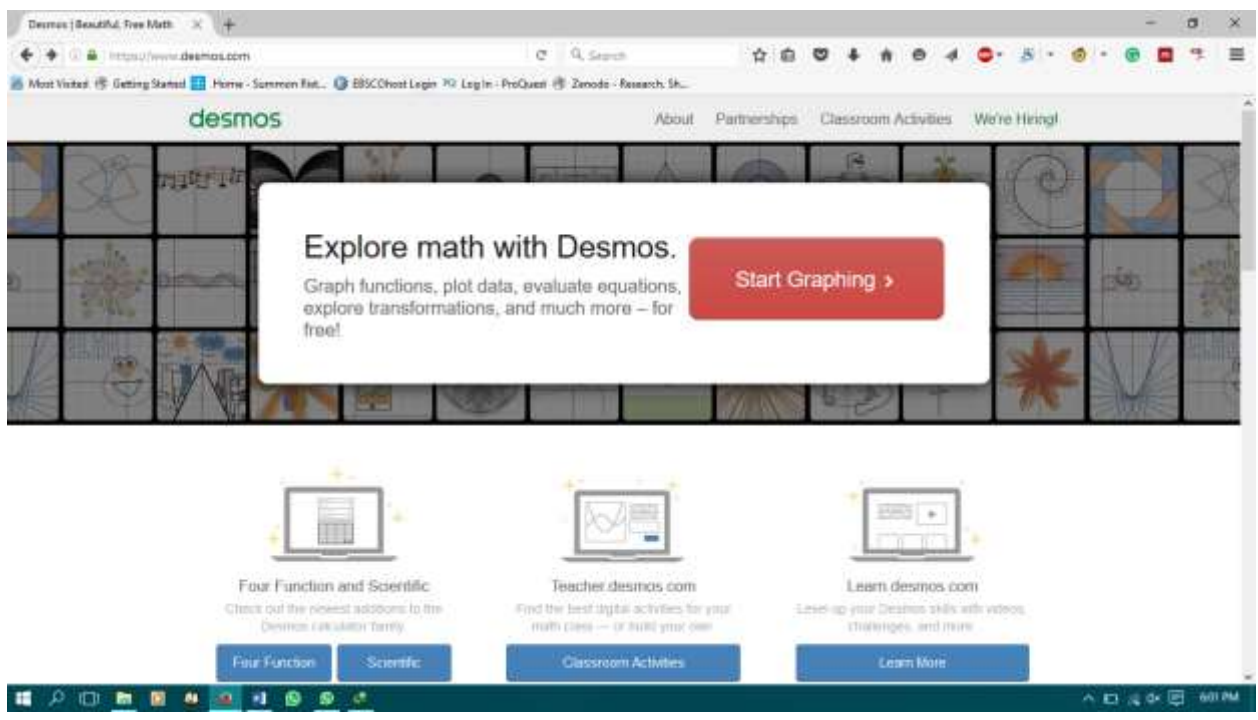

#### 1. Buka https://www.desmos.com , pilih Start Graphing

#### 2. Pada tampilan website pilih Untitled Graph

| 😃 Decorus   Graphing Calcul. 🗙 🕂                                                                                                    |               |          |                                            |               |                      |              |    |             |        |   |     |        |       |      |         | -   |     | ×   |
|----------------------------------------------------------------------------------------------------|---------------|----------|--------------------------------------------|---------------|----------------------|--------------|----|-------------|--------|---|-----|--------|-------|------|---------|-----|-----|-----|
| • B Imps//wew.deenps.com/usio                                                                                                    | Liame         |          |                                            |               | C 9, Sept            |              | 台  |             | * *    |   | 0 4 | •      | 5 -   | ۲    | - (     | •   | 1 9 | =   |
| - Antonio - State - State - St | Summen Rist.  | C Biscor | hoot Legen 30                              | Login - ProQu | unt 🗄 Zenode -       | Research Sh_ |    |             |        |   |     |        | _     |      |         |     |     |     |
| Unified Graph                                                                                                    |               |          |                                            |               | de                   | mos          |    |             | -      |   |     | Castle | imutt | 97 S | âgri în | ) e | 0   | ٩   |
| * 100                                                                                                    | 1.3           | 0 «      | 1                                          |               |                      |              |    |             | F      |   |     |        |       |      |         |     |     | F   |
|                                                                                                    |               | 5        | <                                          |               |                      |              |    |             |        |   |     |        |       |      |         |     |     | +   |
|                                                                                                    |               |          |                                            |               |                      |              |    | 1           | ı —    |   |     |        |       | -    |         |     |     | -   |
|                                                                                                    |               |          |                                            |               |                      |              |    |             |        |   |     |        |       | =    |         |     |     |     |
|                                                                                                    |               |          |                                            |               |                      |              |    |             | 1.1.1  |   |     |        |       |      |         |     |     |     |
| =                                                                                                    | =             | Un       | titlo                                      | d Cr          | anh                  |              |    |             |        |   |     |        | 11    |      |         |     |     |     |
| Ξ                                                                                                    |               | Un       | title                                      | d Gr          | aph                  |              |    | 4           |        |   |     |        |       |      |         |     |     |     |
| Ξ                                                                                                    | ≣             | Un       | title                                      | d Gr          | aph                  |              |    |             |        |   |     |        |       |      |         |     |     |     |
| Ξ                                                                                                    | ≣             | Un       | title                                      | d Gr          | aph                  | 4            | .2 |             | ,      |   | 5   | 4      |       | 0    |         |     | 0   | 1   |
|                                                                                                    | ■             | Un       | title                                      | d Gr          | aph                  | 4            | -2 |             | 2      | 3 | 2   | . 4    |       | 6    |         | - 1 | 0   | 11  |
| E                                                                                                    | ■             | Un       | -10                                        | d Gr          | aph                  | 4            | 2  | 3<br>0<br>0 | P      |   | 2   | 4      |       | 6    |         |     | 0   | . 1 |
|                                                                                                    |               | Un<br>v  |                                            | d Gr          | aph<br>•             |              | -2 | 3<br>       | 2      |   | 2   |        |       | 0    |         |     | 0   | 1   |
| E •                                                                                                    | <b>x</b>      | Un<br>J  | -10<br>-10<br>-10                          | d Gr          |                      | -4           | -2 |             | 2<br>2 |   | 2   | 4      |       | 0    |         |     | 0   | . 1 |
|                                                                                                    | x<br>(<br>[a] | Un<br>)  | -10<br>-10<br>-2<br>-10<br>-10<br>-2<br>-2 | d Gr          | -0<br>-0<br>-1<br>-1 | -4           | 2  |             |        |   | 2   | 1      |       | 0    |         |     | 0   | 1   |

### 3. Pilih Conic Section: Circle

| 🔮 Decreus   Graphing Calcul. 🛛 +          |                   |                            |                              |       |     |    |      |     |   |   |     |    |      |      |      | ×    |
|-------------------------------------------|-------------------|----------------------------|------------------------------|-------|-----|----|------|-----|---|---|-----|----|------|------|------|------|
| • 0 a Inter/Weekdeence.com/Late           | Likenter          |                            | C 9, Septh                   | 4     |     | 0  | 4 A  |     | 4 | • | 5 - | ۲  | - @  |      | 4    | =    |
| 🔏 Most Visited 👎 Getting Stated 🧾 Porre - | Sammon Fist 🕼 EBS | COhost Legin 🕫 Legin - Pro | Queri 🖑 Zenode - Research Sk |       |     |    |      |     |   |   |     |    |      |      |      | _    |
| Create Account                            | Untitled G        | Graph                      |                              |       |     |    | dest | H05 |   |   |     |    |      | Own  |      |      |
| to saw your grapts?                       | ++                | 10.00                      | 0 «                          |       |     |    |      |     |   |   |     | n  |      |      |      |      |
| Parabolas Standard Form                   | 1                 |                            |                              |       |     |    |      |     |   |   |     |    |      |      |      |      |
| Parabolas: Vertes Form<br>erarophi        |                   |                            |                              |       |     |    |      |     |   |   |     |    |      |      |      |      |
| Paraboles' Standard Form                  |                   |                            |                              |       |     |    |      |     |   |   |     |    |      |      |      |      |
| Tigonometry: Period and                   |                   |                            |                              |       |     |    |      |     |   |   |     | ×  |      |      |      |      |
| Trigonometry: Phase                       |                   |                            |                              | _     |     |    |      |     |   | _ |     |    |      |      |      |      |
| Trigonometry: Wave Interf                 |                   |                            | - 10                         | - 2   |     |    |      | 1   |   |   |     | .0 |      |      |      |      |
| Trigonometry: Unit Circle                 |                   |                            | Conic Se                     | ctior | is: | Ci | rcle | 9   |   |   |     | -2 |      |      |      |      |
| Conc Sectors: Crcse                       |                   |                            | example                      |       |     |    |      |     |   |   |     |    |      |      |      |      |
| Gone Sectors: Parationa                   | 1                 |                            |                              |       |     |    |      |     | - |   |     | 4  |      |      |      |      |
| Conic Sections Ellipse wit                |                   |                            |                              |       |     |    |      |     |   |   |     |    |      |      |      |      |
| Conic Sections Hyperbola                  | - 1923 -          | desmos                     |                              |       |     |    |      |     |   | - |     | -8 | -    |      | -    | _    |
| 🖬 🔎 🖾 🛅 🛄 🛄 🛄                             | 1 9 9 4           |                            |                              |       |     |    |      |     |   |   |     | *  | 19 1 | de E | E 60 | SPM. |

#### 4. Klik Open Graph

| 😃 Decreus   Graphing Calcul. 🙁 🕂         |                                         |                   |                                                                                                    |                 |          |       |    |   |  |   |     |     |     |      |         | ٥    | ×   |
|------------------------------------------|-----------------------------------------|-------------------|----------------------------------------------------------------------------------------------------|-----------------|----------|-------|----|---|--|---|-----|-----|-----|------|---------|------|-----|
| (+) (3 a Impe//wew.deence.com/can        | Lane                                    |                   | c                                                                                                    | Q, Search       |          | A 6   |    | + |  | 0 | 4 0 | 1 8 | • @ | -    |         | 4    | =   |
| 🚪 Most Visited 🔅 Getting Staned 🌆 Home - | Summen Bit. () EB                       | SCOhoot Legen 302 | Login - ProQuest (                                                                                                    | 🕴 Zenode - Rese | ash Sh_  |       |    |   |  |   |     |     |     |      |         |      |     |
| Create Account                           | = (notice)                              |                   |                                                                                                    |                 |          |       |    |   |  |   |     |     |     |      |         |      |     |
| to sam your graphol                      | 414                                     |                   |                                                                                                    |                 |          |       |    |   |  |   |     |     |     |      |         |      |     |
| Parabolas Standard Form                  | ) — — — — — — — — — — — — — — — — — — — |                   |                                                                                                    |                 |          |       |    |   |  |   |     |     |     |      |         |      |     |
| Parabolas: Vertex Form<br>marphi         | Conic Sect                              | ions: Circle      |                                                                                                    |                 |          | Gance |    |   |  |   |     |     |     |      |         |      |     |
| Paraboles: Standard Form                 |                                         |                   |                                                                                                    |                 |          |       |    |   |  |   |     |     |     |      |         |      |     |
| Trigonometry: Period and                 |                                         |                   | - 6                                                                                                    |                 |          |       |    |   |  |   |     |     |     |      |         |      |     |
| Tigonometry Phase                        |                                         |                   | -                                                                                                    |                 |          |       |    |   |  |   |     |     |     |      |         |      |     |
| Trigotionetry. Wave Interf               |                                         | C                 | Contraction of the local distance of the local distance of the loc | -               |          |       |    |   |  |   |     |     |     |      |         |      |     |
| Trigonometry: Unit Circle                | -10                                     | 4                 | Open G                                                                                                    | raph            | <u>8</u> | 1.8   | 10 |   |  |   |     |     |     |      |         |      |     |
| Cose Sectors Circle                      | <                                       |                   | -                                                                                                    | ~               |          |       |    |   |  |   |     |     |     |      |         |      |     |
| Conic Sectors: Paratoxa                  |                                         |                   |                                                                                                    |                 |          |       |    |   |  |   |     |     |     |      |         |      |     |
| Conk. Sections: Elipse wit               |                                         |                   |                                                                                                    |                 |          |       |    |   |  |   |     |     |     |      |         |      |     |
| Conic Sections: Hyperbola                |                                         |                   |                                                                                                    | _               |          |       |    |   |  |   |     |     |     |      |         |      |     |
| II クロ 🖬 🖬 🔐 🤷                            |                                         |                   |                                                                                                    |                 |          |       |    |   |  |   |     |     |     | - 12 | a de la | E 60 | SPM |

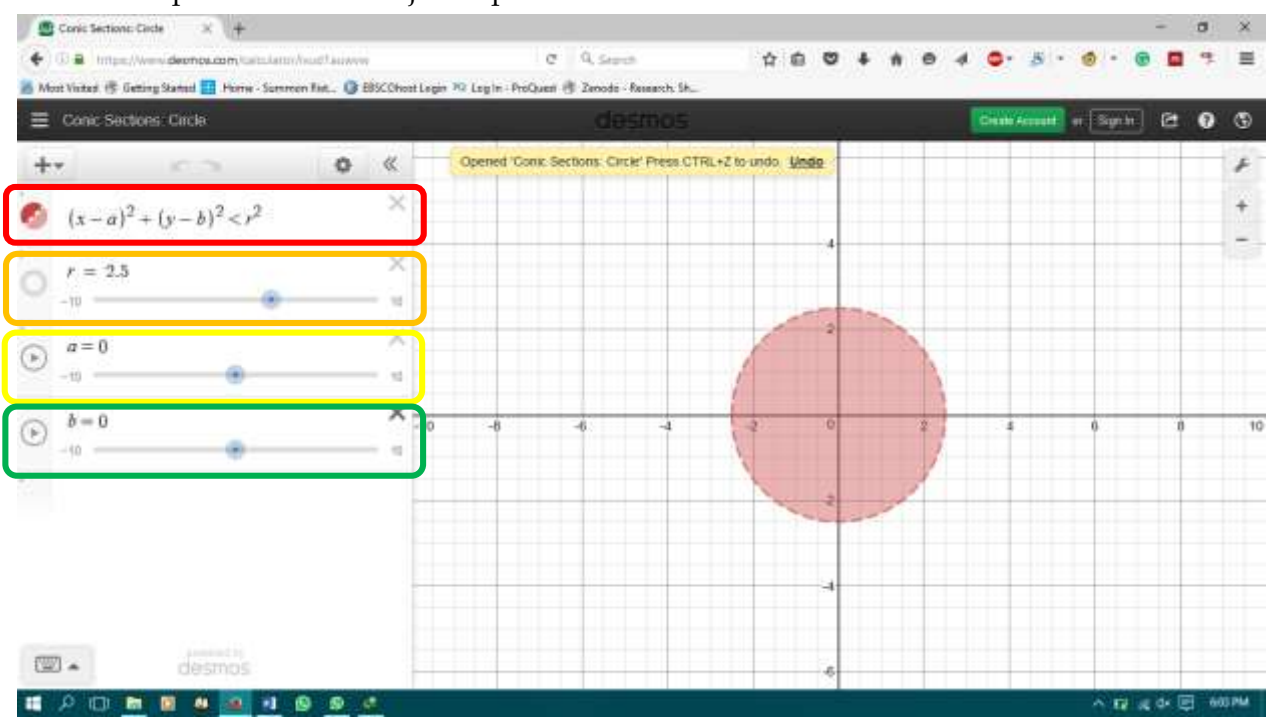

#### 5. Tampilan website menjadi seperti berikut

#### Keterangan Gambar

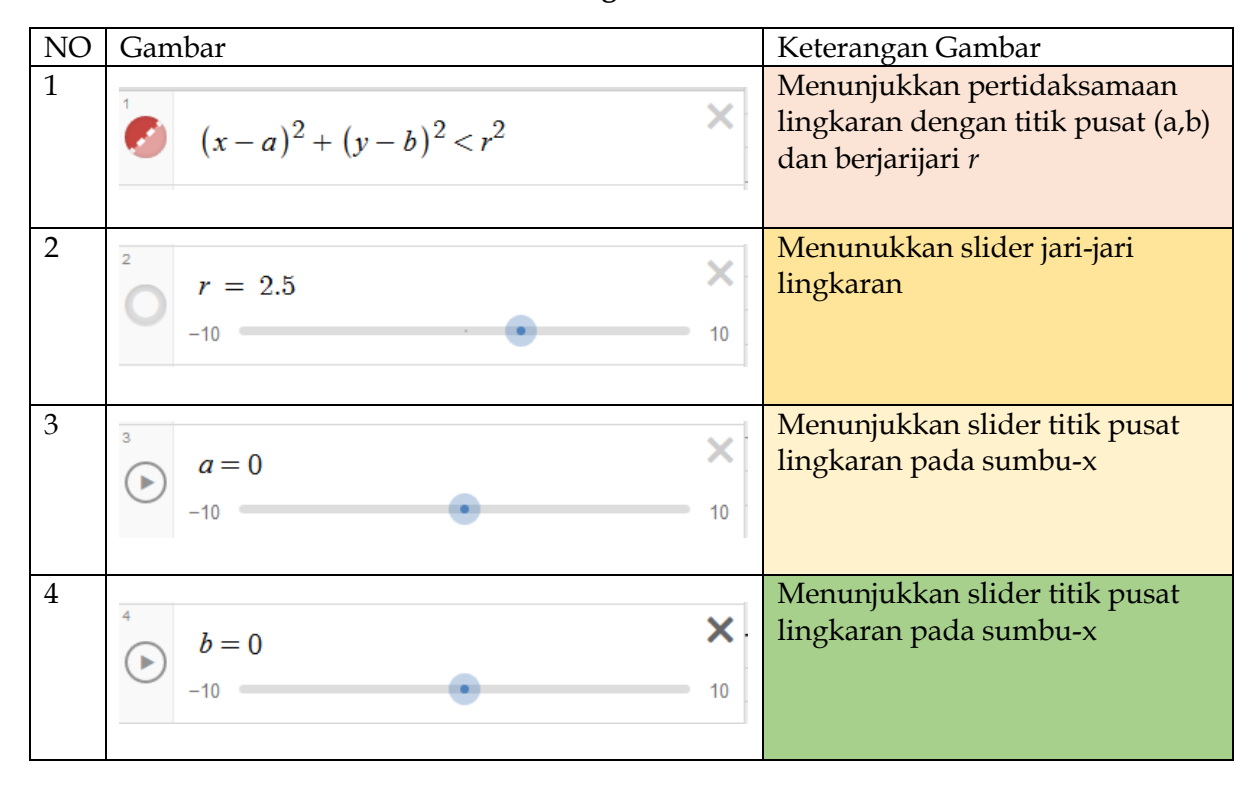

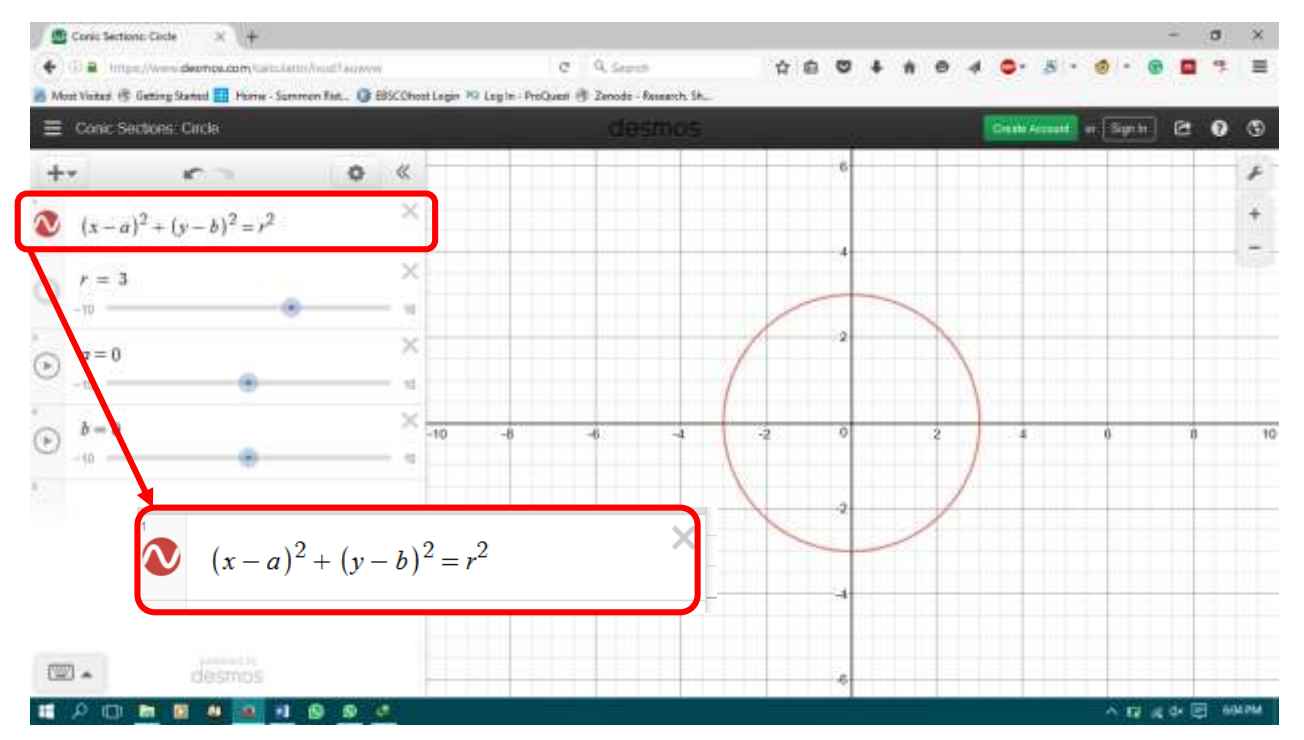

6. Apabila pertidaksamaan tersebut diganti dengan sama dengan maka model lingkaran menjadi berikut

#### Tugas

Buatlah model lingkaran dengan menggunakan template Desmos dengan

1. Jari jari = 5 satuan panjang

Titik pusat model lingkaran (-3, 2)

2. Jari-jari 4 satuan panjang

Titik pusat model lingkaran (11,2)

# **KEGIATAN 2** | Konstruksi lingkaran dengan pusat (0,0)

- 😃 Decreus | Graphing Calcul. 🙁 + . × • B a Imps://www.deenpi.com œ Q. Search 合意 0 5 . 0 . + ÷ ø 4 . . 🚪 Most Vister 😗 Geting Statest 🧱 Horne - Sommen Fist. 😗 BBSC Shost Legin 🥫 Leg In - PriQuest 😗 Zanodo - Research Sh. Unified Graph e 0 ٩ = 10.00 0 « + ×  $x^2 + y^2 = r^2$ att sine 圖x 22 ab  $\overline{q}$ 8 9 + y 6 ) < 2 4 5 6 4 -[a] 2 Ś  $\geq$ 1 3 0 4 --.... P 101 1 1 -. ~ 目品や同 12:29 8
- 1. Pada kolom expression ketik persamaan lingkaran yang diinginkan

#### 2. Ubah slider "r" sesuai dengan panjang jari – jari yang diinginkan

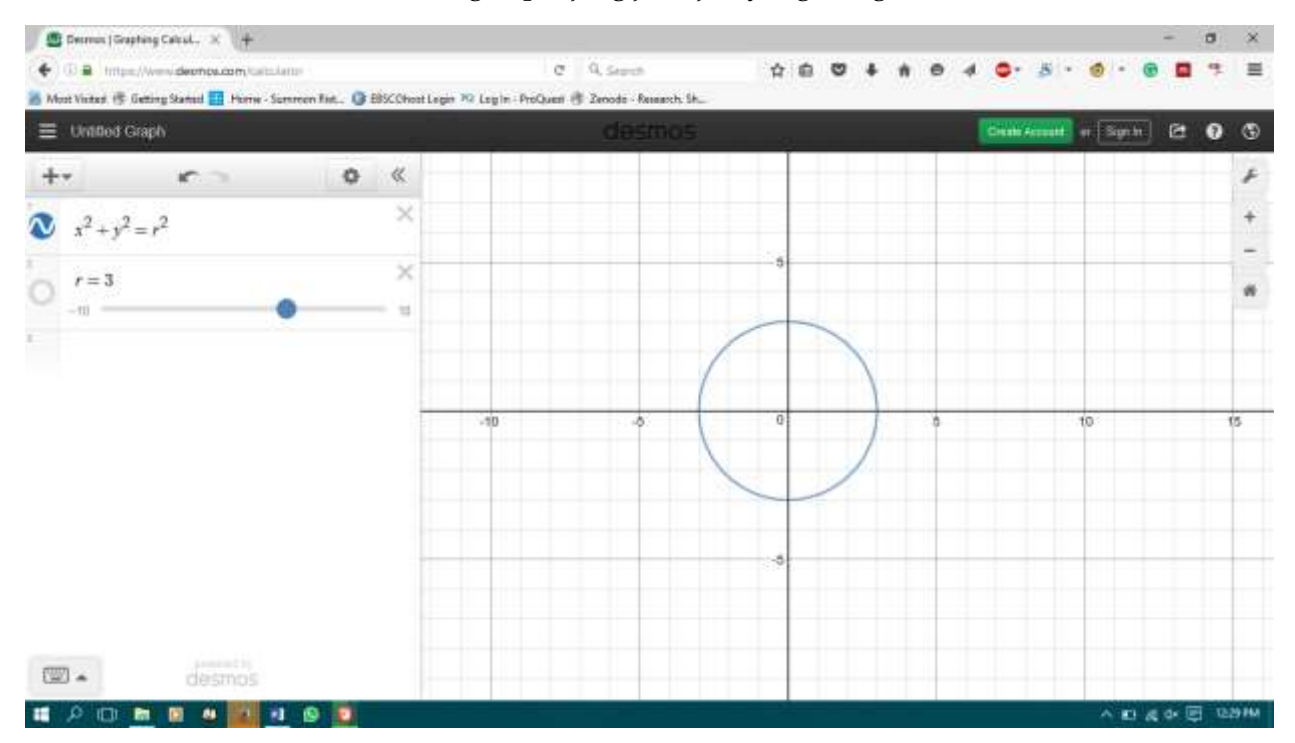

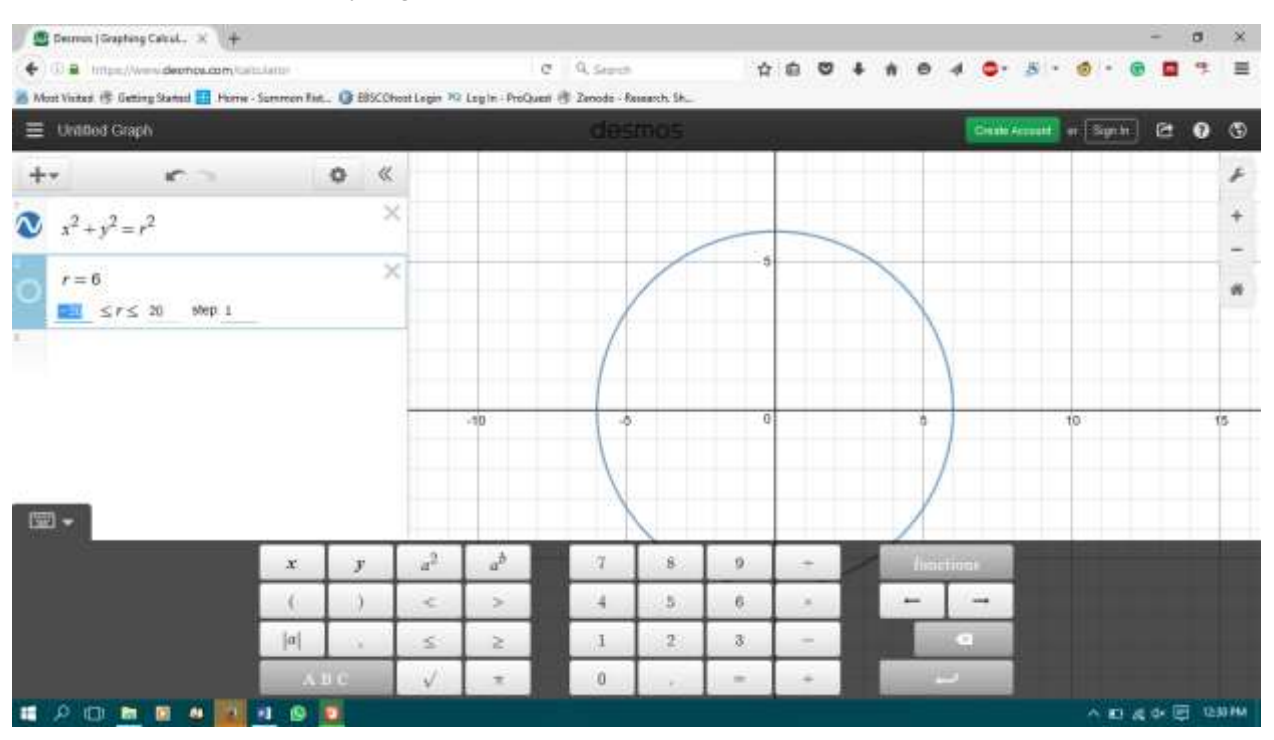

#### 3. Ubah Step seperti yang dilakukan pada poin 2

## **KEGIATAN 3** | Konstruksi lingkaran dengan pusat (a,b)

#### 1. Pilih Start Graphing

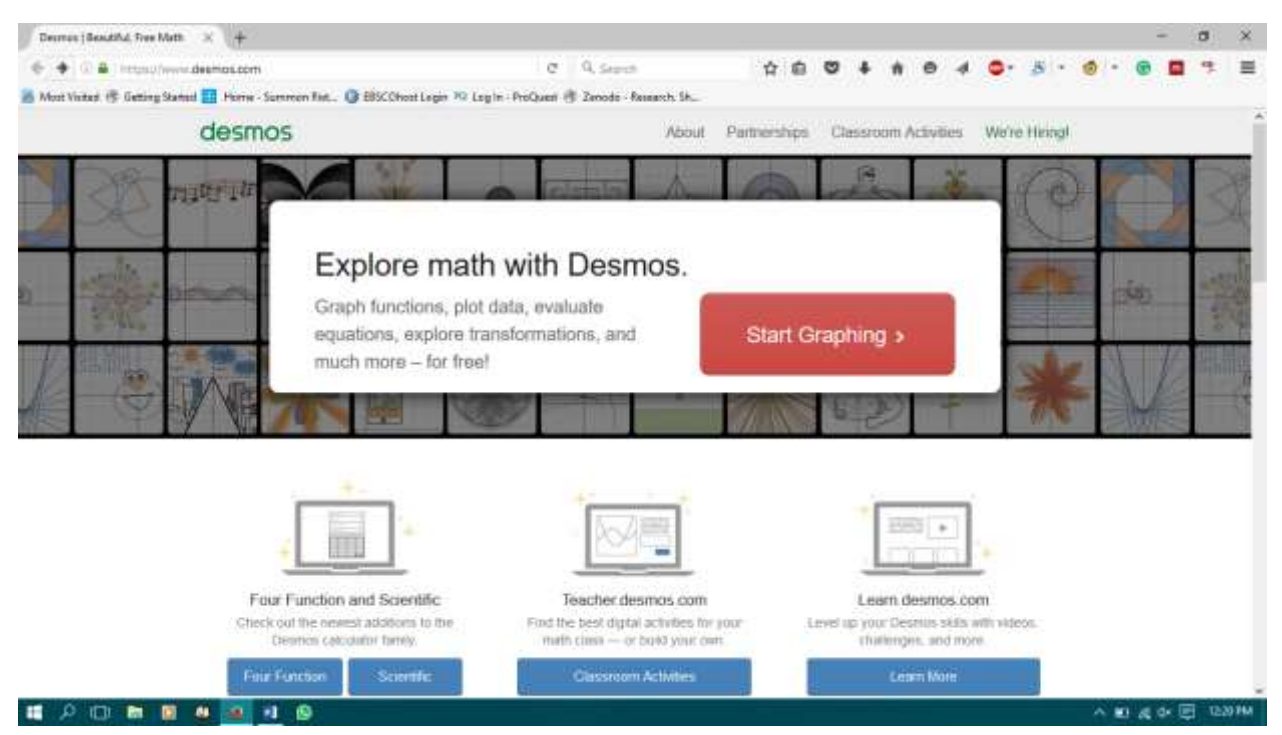

### 2. Buatlah persamaan lingkaran $x^2 + y^2 + Ax + By + C = 0$ , pilih **add slider - all**

| 🖉 Decreus   Gr                  | raphong Calcul. 🛪 🕂       |              |        |                |                |                    |           |   |   |   |   |         |        |     |     |       |        | ٥     | ×      |
|---------------------------------|---------------------------|--------------|--------|----------------|----------------|--------------------|-----------|---|---|---|---|---------|--------|-----|-----|-------|--------|-------|--------|
| + 0 = m                         |                           | steme        |        |                |                | C 9, Sept. 🗘 🖨 💟 - |           |   |   |   |   |         |        | 5 - | ۲   | - 6   |        | 4     | =      |
| 🔏 Most Visitari. (§             | Getting Stated 🛄 Porter   | Summen Rist. | BISCON | oat Legin 🤉    | C Login - ProQ | unt 🗄 Zenode - fa  | oursh Sh_ |   |   |   |   |         |        | _   | _   |       | 1.0    | -     |        |
| ≡ Uranos                        | Graph                     |              |        |                |                |                    |           |   |   |   |   |         | Citati |     | # S | yn hr | e      | 0     | ٩      |
| +-                              | r 2                       | 16           | • «    | -              |                |                    |           |   |   |   |   |         |        |     |     |       | -      |       | F      |
| x <sup>2</sup> + y <sup>2</sup> | $A^{2} + Ax + By + C = 0$ | a            | >      |                |                |                    |           |   |   |   |   |         |        |     |     |       |        |       | +<br>- |
|                                 |                           |              |        |                |                |                    |           |   |   |   |   |         |        |     |     |       |        |       | *      |
|                                 |                           |              |        | -              | -10            |                    |           | 0 |   |   |   | ö       |        |     | 10  |       | +      | ,     | 15     |
| -<br>-                          |                           |              |        |                |                |                    |           |   |   |   |   |         |        |     |     |       |        |       |        |
| wee of                          |                           | x            | y      | a <sup>2</sup> | að             | 7                  | 8         | 9 | + | 1 |   | hisieri | ia)    |     |     |       |        |       |        |
|                                 |                           | (            | )      | <              | >              | 4                  | - 5       | 6 |   |   |   | - [     | -      |     |     |       |        |       |        |
|                                 |                           | [0]          | - 12   | 1              | 2              | 1                  | 2         | 3 | - |   |   | 1000    | 0      |     |     |       |        |       |        |
|                                 |                           |              | i c    | V              | π              | 0                  | 1         | - | + |   | 1 |         |        |     |     |       |        |       |        |
| I 0 0                           |                           | 1 0 1        |        |                |                |                    |           |   |   |   |   |         |        |     |     | 10 6  | t de E | 1 121 | 33 PM  |

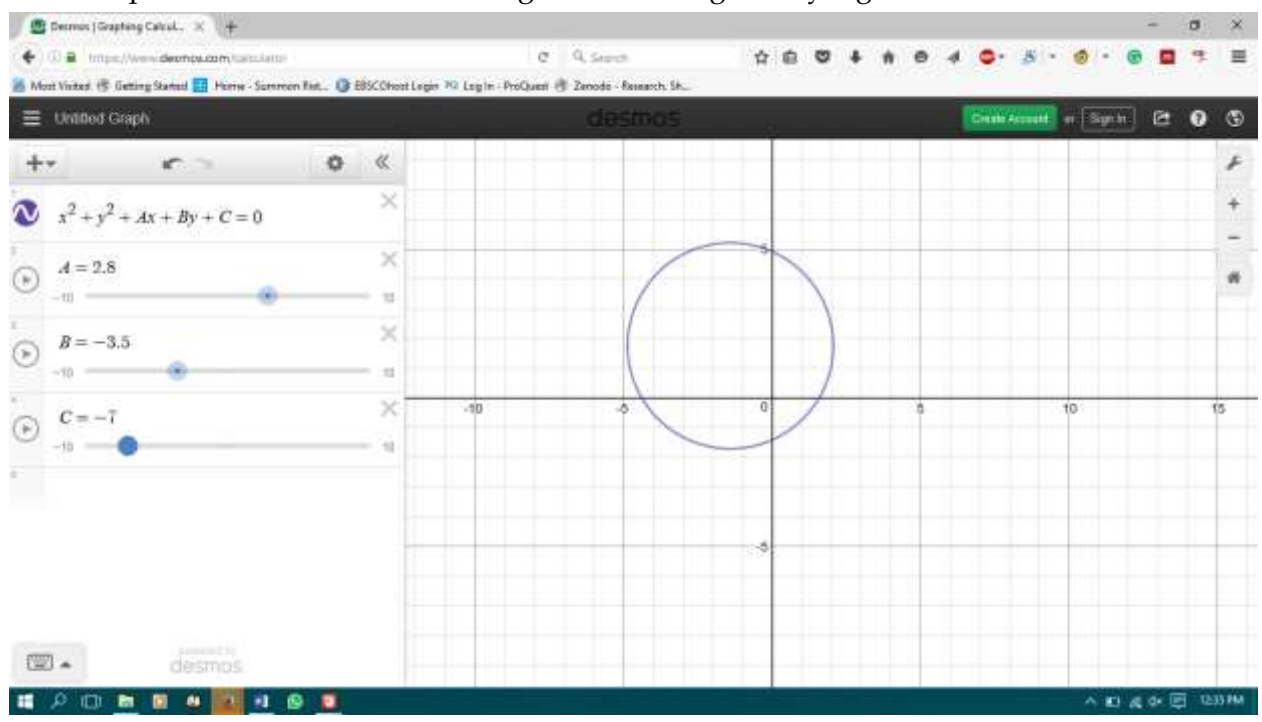

3. Pada pilihan slider ubah sesuai dengan ukuran lingkaran yang hendak dibuat

## **KEGIATAN 4** | Menghitung luas lingkaran dengan pusat (0,0)

1. Buatlah persamaan lingkaran  $x^2 + y^2 = r^2$ , ubah slider r<br/> dengan jari-jari yang diinginkan

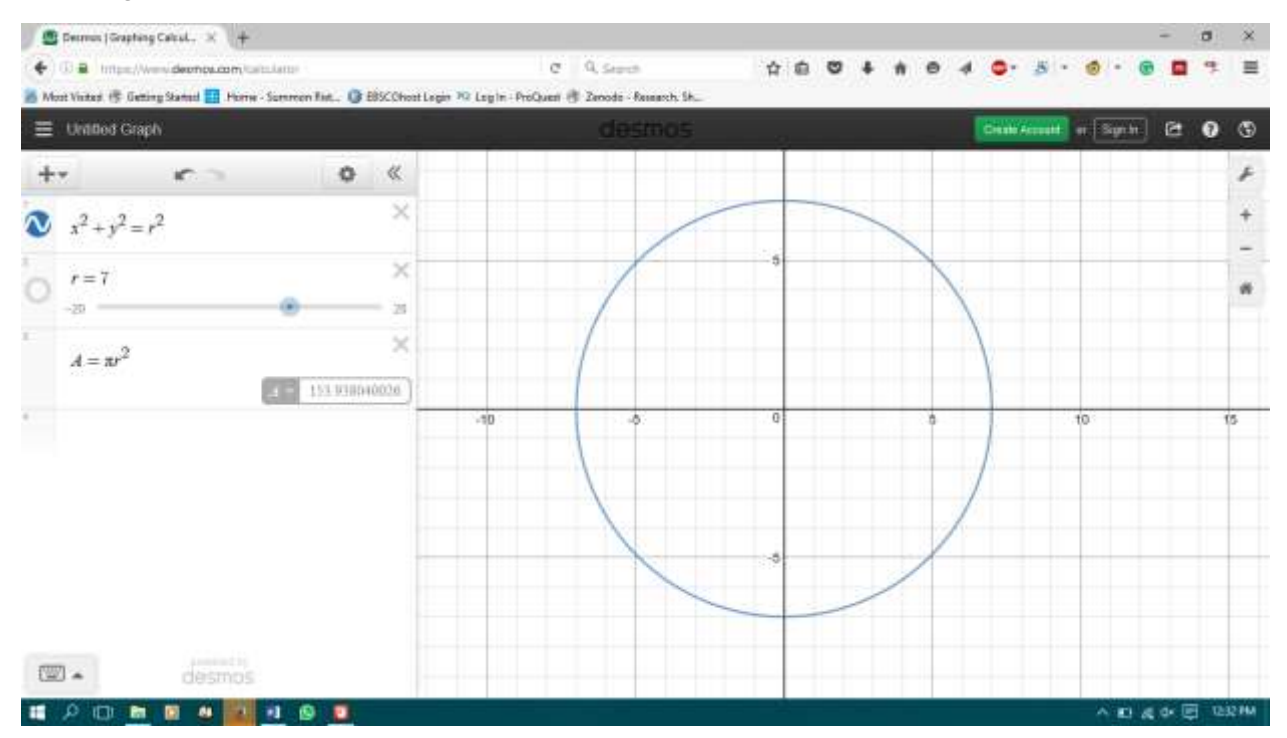

2. Buatlah persamaan  $A = \pi r^2$ , A adalah luas daerah lingkaran yang dimaksud

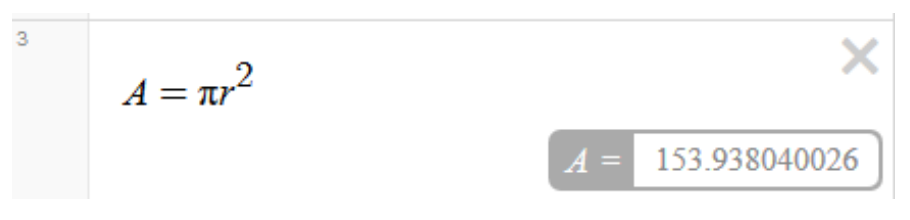

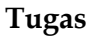

Carilah luas daerah lingkaran dengan pusat (0,0) dan berjari-jari 10 satuan panjang